## CitiManager Registration (Cardholders Only)

CitiManager Login Information: Citi Commercial Cards

Click on blue hyper link: Register as a Cardholder

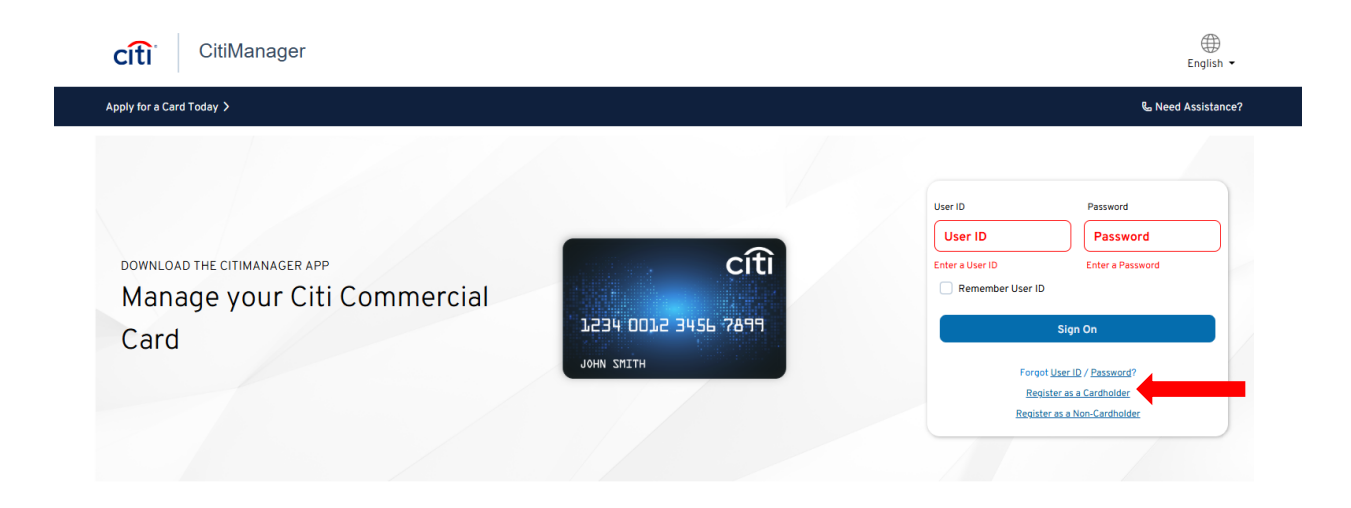

Enter the 16 digit card number and security code (CVV) in the fields

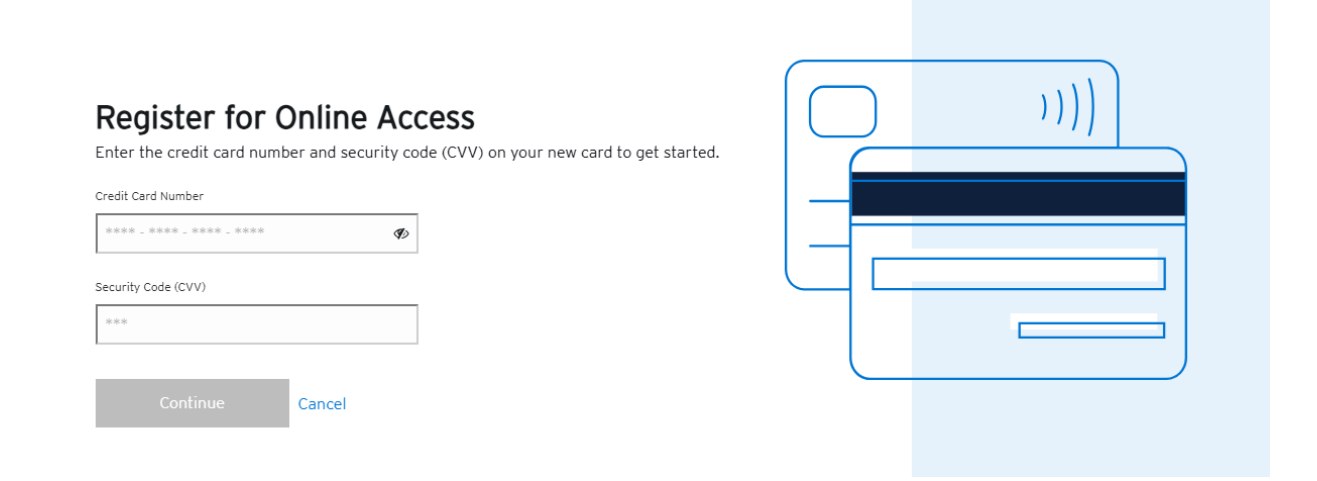

## Enter the last four digits of your employee ID in the field shown below

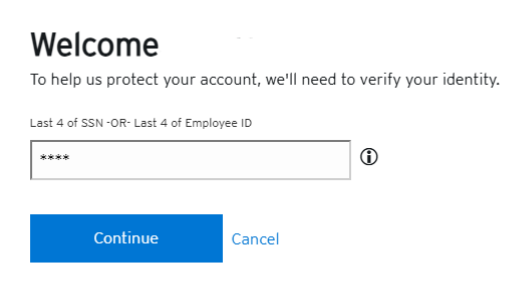

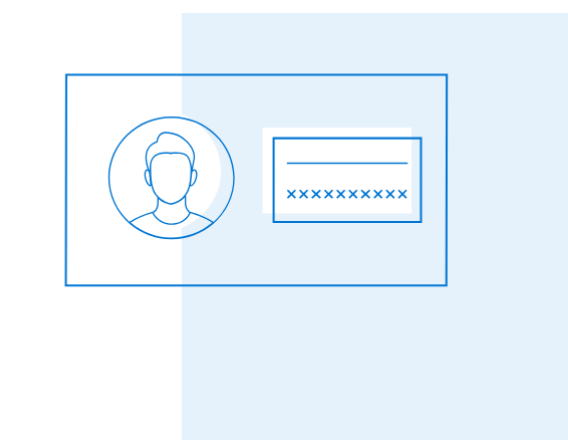

Select the "Call Office" option to receive the one-time identification code. The number listed will belong to the procurement card program coordinator/administrator. Contact purchasing prior to requesting the code as they will provide the code for you once received.

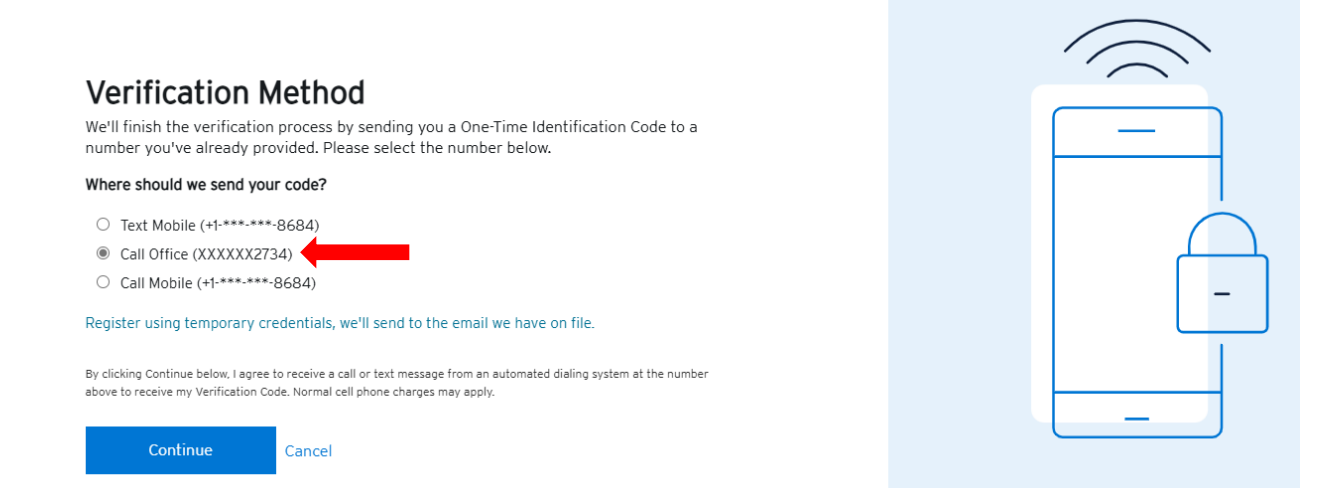

Enter the one-time identification code before the timer expires and select Continue

| <b>2:54</b><br>Time remaining to enter code                                                                                                    |  |
|----------------------------------------------------------------------------------------------------|--|
| One-Time Identification Code sent to your mobile phone (+1-***-8684).   One-Time Identification Code   Image: Image: |  |

Complete the sign on details which includes entering a username, password, and email address

| Sign On Details                                               |  |
|---------------------------------------------------------------|--|
| Let's set up your username and password for your new account. |  |
| Username                                                      |  |
| Please enter a username                                       |  |
| Password                                                      |  |
| Confirm Descenard                                             |  |
|                                                               |  |
| Please confirm password                                       |  |
| Primary Email Address                                         |  |
| placeholderemail@work.com                                     |  |
| Please enter a valid email address                            |  |
| Alternate Email Address (Optional)                            |  |
| placeholderemail@work.com                                     |  |
| Continue Cancel                                               |  |

Set up a challenge question and answer for customer services verification

| ontact Customer Services.       | er to verny your identity anytime you can in or |  |
|---------------------------------|-------------------------------------------------|--|
| ustomer Services Question       |                                                 |  |
| Select Question                 | •                                               |  |
| ustomer Services Answer         |                                                 |  |
|                                 |                                                 |  |
| onfirm Customer Services Answer |                                                 |  |
|                                 |                                                 |  |
|                                 | 1                                               |  |
| Continue Back                   | Cancel                                          |  |
|                                 |                                                 |  |

Complete the registration process by confirming Account Details and selecting the **Register Account** 

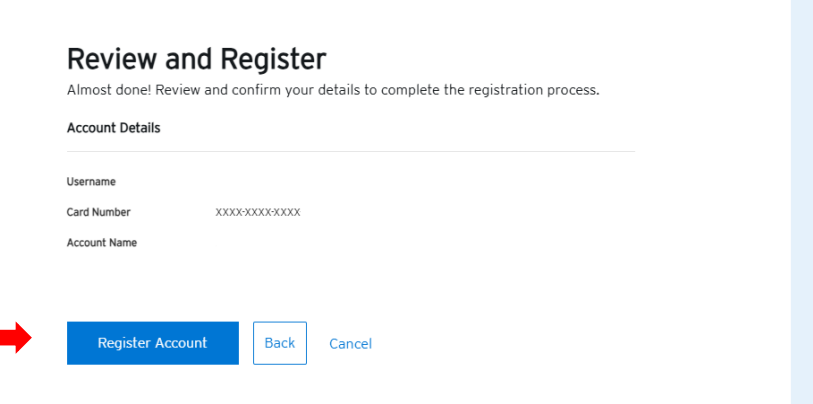

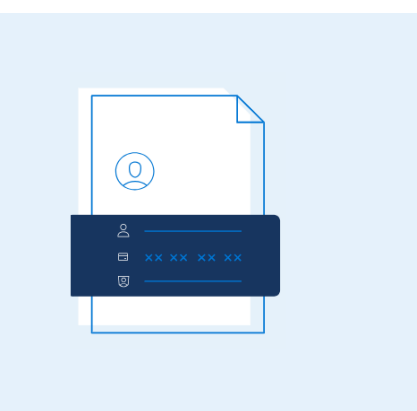

## Once you complete, the following confirmation screen should appear. Click Sign On to login

All set,

You've successfully registered your account.

Please keep this new username and password for future CitiManager® access.

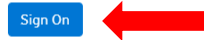

Download the CitiManager® App

Manage your new Citi Corporate Card on the go.

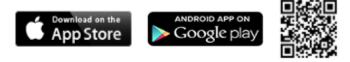

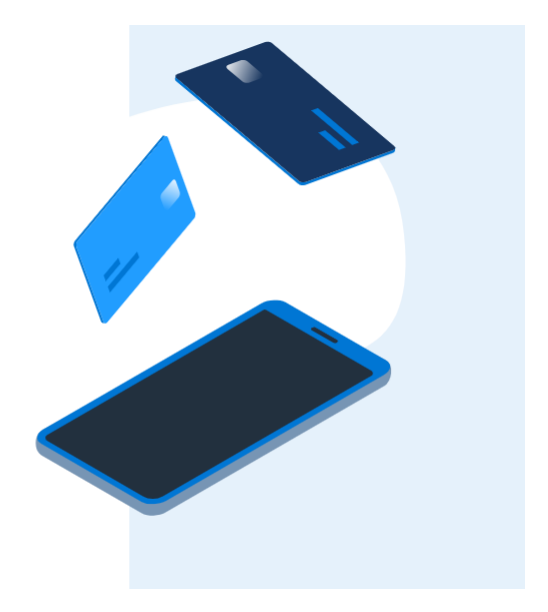

Set up your **Security Questions** and answers. Be sure that this information is easy to remember

| Download Now                     |                                                                       |
|----------------------------------|-----------------------------------------------------------------------|
| Security Que                     | stions                                                                |
| Select security questions and se | at answers to verify your identity anytime you log into your account. |
| Security Question 1              |                                                                       |
| Select Question                  | •                                                                     |
| Security Question Answer 1       | Confirm Security Question Answer 1                                    |
|                                  |                                                                       |
| Security Question 2              |                                                                       |
| Select Question                  | -                                                                     |
| Security Question Answer 2       | Confirm Security Question Answer 2                                    |
|                                  |                                                                       |
| Security Question 3              |                                                                       |
| Select Question                  | -                                                                     |
| Security Question Answer 3       | Confirm Security Question Answer 3                                    |
|                                  |                                                                       |
|                                  |                                                                       |
|                                  | Sava                                                                  |
|                                  | Save                                                                  |
|                                  |                                                                       |

On the home screen, the credit limit, available credit, current balance, and recent activity are shown. Select the credit card icon on the sidebar for more information (access statements, perform general account maintenance, replace lost/stolen cards, etc.

|          | CitiManager App   Manage your new Citi Corporate Card on the go. Download Now |                       |                                     |                                              |                                                 |                       |                                   |                 |
|----------|-------------------------------------------------------------------------------|-----------------------|-------------------------------------|----------------------------------------------|-------------------------------------------------|-----------------------|-----------------------------------|-----------------|
| 9        | \$ <b>15,0</b> 0<br>Credit                                                    | <b>00.00</b><br>Limit | \$1<br>^                            | <b>15,000.00</b><br>vailable Credit <b>●</b> | \$0<br>Current                                  | .00<br>Balance        | \$ <b>0.00</b><br>No payment due  |                 |
|          |                                                                               |                       |                                     |                                              |                                                 |                       |                                   |                 |
|          | Open-Card Ac                                                                  | tivation Required     |                                     |                                              |                                                 | Replace Card View     | Requests Statements View Pin      | Alerts          |
| Re       | ecent Activity                                                                |                       |                                     |                                              |                                                 |                       |                                   |                 |
| Re       | ecent Authorization(s)                                                        |                       |                                     |                                              |                                                 |                       |                                   |                 |
| TR       | ANSACTION DATE                                                                |                       | POSTING DATE                        | TRANSACTION DE                               | TAILS                                           | EXCHANGE RATE         | AMOUNT                            | STA             |
| Ur       | billed Transaction(s)                                                         |                       |                                     | There are no outstanding a                   | authorizations on this account.                 |                       |                                   |                 |
| TR       | ANSACTION DATE                                                                |                       | POSTING DATE                        | TRANSACTION DETAILS                          | EXC                                             | HANGE RATE AMOUN      | α                                 |                 |
| - 1      |                                                                               |                       |                                     | No transactions have been p                  | osted to this account this month.               |                       |                                   |                 |
|          |                                                                               |                       |                                     |                                              |                                                 |                       |                                   |                 |
| c,       | ARD INFORMATION                                                               |                       |                                     |                                              |                                                 | -                     | ACTIVATE CARD                     |                 |
| C/       | ARD OVERVIEW                                                                  |                       |                                     |                                              |                                                 |                       | CARD MAINTENANCE                  |                 |
| N/       | ME ON CARD                                                                    |                       | CARD NUMBER                         |                                              | ACCOUNT STATUS<br>Open-Card Activation Required |                       | VIEW PIN                          |                 |
| EN       | IPLOYEE ID                                                                    |                       | CREDIT LIMIT<br>\$ 15,000.00        |                                              | CURRENT BALANCE<br>\$ 0.00                      |                       | REPLACE LOST/STOLEN/NEVER RECEIVE | ED/DAMAGED CARE |
| CC<br>No | OST CENTER<br>t Available                                                     |                       | DEFAULT ACCOUNTING<br>Not Available | CODE                                         | DATE ACCOUNT OPENED<br>02/10/2021               |                       |                                   |                 |
| 57       | TATEMENTS                                                                     |                       |                                     |                                              |                                                 |                       |                                   |                 |
| 3        | ATEMENTS                                                                      | _                     | _                                   |                                              |                                                 |                       |                                   |                 |
|          | RECENT                                                                        | 03 JUN 2022           | 03 FEB 2022                         | 03 DEC 2021 03 NOV 2021                      | 03 OCT 2021                                     | VIEW MORE             |                                   |                 |
| L b      |                                                                               |                       |                                     |                                              |                                                 |                       |                                   |                 |
| A        | GING OF BALANCE                                                               |                       |                                     |                                              |                                                 |                       |                                   |                 |
|          | Days Past Due : 0<br>Amount Past Due : \$ 0.00                                | 1-30 DAYS<br>\$ 0.00  | 31-60 DAYS<br>\$ 0.00               | 61-90 DAYS<br>\$ 0.00                        | 91-120 DAYS<br>\$ 0.00                          | > 121 DAYS<br>\$ 0.00 |                                   |                 |
|          |                                                                               |                       |                                     |                                              |                                                 |                       |                                   |                 |
| C/       | ARD CONTACT INFO   EDIT                                                       | >>                    |                                     |                                              |                                                 |                       |                                   |                 |
| FIF      | RST NAME                                                                      |                       | LAST NAME                           |                                              | ADDRESS LINE 1<br>1 MAIN ST                     |                       |                                   |                 |
| сг       | ſΥ                                                                            |                       | STATE                               |                                              | COUNTRY                                         |                       |                                   |                 |
| EN       | IPLOYEE ID                                                                    |                       | PHONE NUMBER                        |                                              | MOBILE PHONE NUMBER                             |                       |                                   |                 |
|          |                                                                               |                       |                                     |                                              |                                                 |                       |                                   |                 |